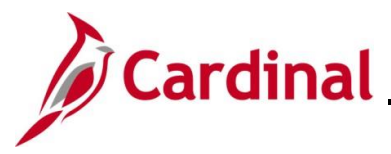

## TA373\_Delegation Administration for Supervisors

#### **Delegation Administration for Supervisors Overview**

This Job Aid provides step-by-step instructions for delegating and revoking the Worklist to another person (proxy). This allows the Proxy to approve or deny designated transactions on their behalf. It also includes how to accept and reject a Delegation Request as well as how to view Delegation Requests based on their current status.

Approval authority should only be delegated to a user:

• With a Cardinal TL Supervisor role in Cardinal HCM and has the same direct supervisor as the (Reports To) in Cardinal HCM

OR

The user is the direct supervisor (Reports To) in Cardinal HCM with the Cardinal TL Supervisor role

Delegation cannot be used when a Reports To position is vacant or when the Reports To supervisor is suspended or on Leave of Absence (paid leave, unpaid leave, LOA Working). In these scenarios, Cardinal will route approvals to the supervisor's Reports To supervisor.

**Note**: It is never recommended to delegate down to one of the direct report employees. If this is done, that employee will have the ability to approve their own time or absences as well as the time and absences for all of the other direct report employees. Self-approval of time and absences is strongly discouraged and is not a best business practice. See the <u>TA Delegation Example</u> at the end of this Job Aid for examples of best business practice delegation.

**Navigation Note**: Please note that there may be a **Notify** button at the bottom of various pages utilized while completing the process within this Job Aid. This "Notify" functionality is not currently turned on to send email notifications to specific users within Cardinal.

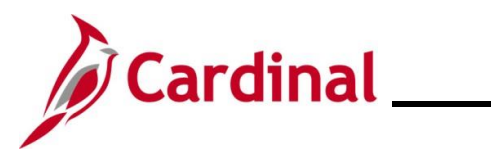

## TA373\_Delegation Administration for Supervisors

### **Table of Contents**

| Revision History                                       | 3  |
|--------------------------------------------------------|----|
| Delegating The Worklist                                | 4  |
| Revoking The Worklist                                  | 9  |
| Accepting or Rejecting a Delegation Request as a Proxy | 12 |
| Viewing the Status of Delegation Requests              | 16 |
| TA Delegation Example (Best Business Practice)         | 19 |

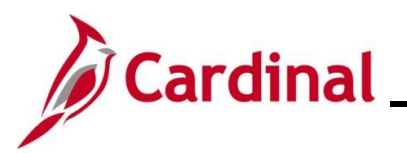

## TA373\_Delegation Administration for Supervisors

**Revision History** 

| <b>Revision Date</b> | Summary of Changes |
|----------------------|--------------------|
| 12/3/2024            | Baseline           |

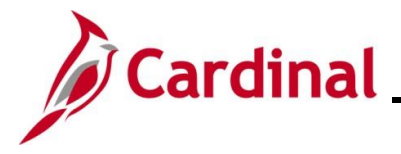

### TA373\_Delegation Administration for Supervisors

#### **Delegating The Worklist**

The following steps are used by a supervisor to delegate their Worklist to a Proxy who will process approvals on their behalf.

Delegation cannot be used when a Reports To position is vacant or when the Reports To supervisor is suspended or on Leave of Absence (paid leave, unpaid leave, LOA Working). In these scenarios, Cardinal will route approvals to the supervisor's Reports To supervisor.

| Step              | Action                                                                                                |
|-------------------|----------------------------------------------------------------------------------------------------|
| 1.                | Navigate to the Manage Delegation page using the following path:                                      |
|                   | Menu > Self-Service > Manage Delegation                                                               |
| The Mana          | age Delegation page displays.                                                                         |
| N<br>S<br>a<br>tt | Ianage Delegation                                                                                     |
|                   | Learn More about Delegation                                                                           |
| Se                | elect Create Delegation Request to choose transactions to delegate and proxies to act on your behalf. |
|                   | Create Delegation Request                                                                             |
| 2.                | Click the Create Delegation Request link. Create Delegation Request                                   |

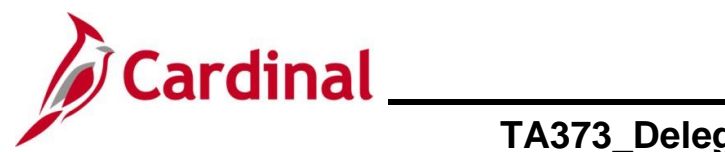

| Step                                                                                          | Action                                                                                                    |  |  |  |  |  |  |  |
|-----------------------------------------------------------------------------------------------|----------------------------------------------------------------------------------------------------|--|--|--|--|--|--|--|
| The Create Delegation Request page displays. The Enter Dates section is displayed by default. |                                                                                                    |  |  |  |  |  |  |  |
| (                                                                                             | Create Delegation Request                                                                                                    |  |  |  |  |  |  |  |
| 1                                                                                             | Enter Dates                                                                                                    |  |  |  |  |  |  |  |
|                                                                                               | Environmental Manager II                                                                                                    |  |  |  |  |  |  |  |
| E                                                                                             | Enter the dates for your delegation request. Enter a <i>From Date</i> that is today or later. Enter a <i>To Date</i> that is the ame as or later than your <i>From Date</i> . For open-ended delegation requests, leave the <i>To Date</i> blank. |  |  |  |  |  |  |  |
|                                                                                               | Delegation Dates                                                                                                    |  |  |  |  |  |  |  |
|                                                                                               | From Date 11/02/2022                                                                                                    |  |  |  |  |  |  |  |
|                                                                                               | To Date 11/18/2022                                                                                                    |  |  |  |  |  |  |  |
|                                                                                               | Next Cancel                                                                                                    |  |  |  |  |  |  |  |
| 3.                                                                                            | Enter the applicable from and to dates for the period of time needed for the person to act as a proxy on their behalf in the <b>From Date</b> and <b>To Date</b> fields.                                                                          |  |  |  |  |  |  |  |
|                                                                                               | From Date 11/02/2022 .                                                                                                    |  |  |  |  |  |  |  |
|                                                                                               | To Date 11/18/2022                                                                                                    |  |  |  |  |  |  |  |
| i                                                                                             | For an open-ended Delegation Request, do not enter a date in the <b>To Date</b> field.                                                                                                    |  |  |  |  |  |  |  |
| 4.                                                                                            | Click the <b>Next</b> button.                                                                                                    |  |  |  |  |  |  |  |
|                                                                                               | Next Cancel                                                                                                    |  |  |  |  |  |  |  |

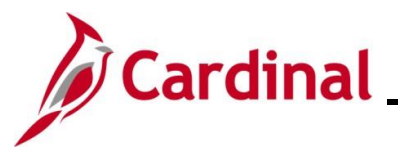

| Step      | Action                                                                                                 |                               |  |  |  |  |  |  |  |
|-----------|----------------------------------------------------------------------------------------------------|-------------------------------|--|--|--|--|--|--|--|
| The Creat | reate Delegation Request page refreshes with the Select Transactions section.                          |                               |  |  |  |  |  |  |  |
|           | Create                                                                                                 | Delegation Request            |  |  |  |  |  |  |  |
|           | Select                                                                                                 | Transactions                  |  |  |  |  |  |  |  |
|           | Environmental Manager II                                                                               |                               |  |  |  |  |  |  |  |
|           | Select the transactions that you want to delegate to a proxy. You can select one or many transactions. |                               |  |  |  |  |  |  |  |
|           | Delegat                                                                                                | e Transactions                |  |  |  |  |  |  |  |
|           |                                                                                                    | Transaction                   |  |  |  |  |  |  |  |
|           |                                                                                                    | Manage Approve Payable Time   |  |  |  |  |  |  |  |
|           |                                                                                                    | Manage Approve Reported Time  |  |  |  |  |  |  |  |
|           |                                                                                                    | Manage Reported Time          |  |  |  |  |  |  |  |
|           |                                                                                                    | Manager Absence Balance Fluid |  |  |  |  |  |  |  |
|           |                                                                                                    | Manager Absence History Fluid |  |  |  |  |  |  |  |
|           | Select All                                                                                             | Deselect All                  |  |  |  |  |  |  |  |
|           |                                                                                                    | Previous Next Cancel          |  |  |  |  |  |  |  |
| 5.        | Click the Se                                                                                           | lect All link.                |  |  |  |  |  |  |  |
|           | Select All Deselect All                                                                                |                               |  |  |  |  |  |  |  |
| 1         | When creating Delegation Requests, always select all of the Transaction Types.                         |                               |  |  |  |  |  |  |  |
| 6.        | Click the Ne                                                                                           | xt button.                    |  |  |  |  |  |  |  |
|           | Prev                                                                                                   | Previous Next Cancel          |  |  |  |  |  |  |  |

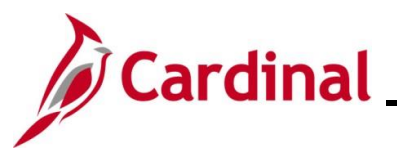

| Step                            | Action                                                                                                    |                                                                          |                                                                   |                                                                                                  |                                                                                     |                                                                                 |                                                                                                    |  |  |  |  |
|---------------------------------|----------------------------------------------------------------------------------------------------|--------------------------------------------------------------------------|-------------------------------------------------------------------|--------------------------------------------------------------------------------------------------|-------------------------------------------------------------------------------------|---------------------------------------------------------------------------------|----------------------------------------------------------------------------------------------------|--|--|--|--|
| The <b>Creat</b><br>eligible en | te Delegation                                                                                                    | <b>Request</b> p<br>ay for selec                                         | age refre                                                         | shes with the <b>S</b>                                                                           | elect Proxy                                                                         | by Hierarch                                                                     | y section. All                                                                                      |  |  |  |  |
|                                 | Create Delegation Request                                                                                                    |                                                                          |                                                                   |                                                                                                  |                                                                                     |                                                                                 |                                                                                                    |  |  |  |  |
|                                 | Select Proxy by Hierard                                                                                                    | :hy                                                                      |                                                                   |                                                                                                  |                                                                                     |                                                                                 |                                                                                                    |  |  |  |  |
|                                 | Environmental Manager II                                                                                                    |                                                                          |                                                                   |                                                                                                  |                                                                                     |                                                                                 |                                                                                                    |  |  |  |  |
|                                 | This page displays persons within your hierarchy that you can select as proxies. Select the radio button next to the name to select that person as a proxy. You can also select the Search by Name hyperlink to search for proxies outside your hierarchy. |                                                                          |                                                                   |                                                                                                  |                                                                                     |                                                                                 |                                                                                                    |  |  |  |  |
|                                 | Choose Delegate                                                                                                    |                                                                          |                                                                   |                                                                                                  |                                                                                     |                                                                                 |                                                                                                    |  |  |  |  |
|                                 | Name                                                                                                    | Empl ID                                                                  | Organizational<br>Relationship                                    | Job Title                                                                                        | Department                                                                          | Supervisor Name                                                                 |                                                                                                    |  |  |  |  |
|                                 | 0                                                                                                    | 1                                                                        | Employee                                                          | Environmental Manager I                                                                          | Dairy and Foods                                                                     | Cosmo Spacely                                                                   |                                                                                                    |  |  |  |  |
|                                 | 0                                                                                                    |                                                                          | Employee                                                          | Admin and Office Spec III                                                                        | Dairy and Foods                                                                     | Cosmo Spacely                                                                   |                                                                                                    |  |  |  |  |
|                                 | 0                                                                                                    |                                                                          | Employee                                                          | Compliance/Safety Officer IV                                                                     | Dairy and Foods                                                                     | Cosmo Spacely                                                                   |                                                                                                    |  |  |  |  |
|                                 |                                                                                                    | 1                                                                        | Employee                                                          | Environmental Manager I                                                                          | Dairy and Foods                                                                     | Cosmo Spacely                                                                   |                                                                                                    |  |  |  |  |
|                                 | 0                                                                                                    |                                                                          | Employee                                                          | Environmental Manager II                                                                         | Meat and Poultry Services                                                           | Janice Hunt004                                                                  |                                                                                                    |  |  |  |  |
|                                 | 0                                                                                                    | (                                                                        | Employee                                                          | Gen Admin Manager II                                                                             | Animal and Food Ind Srv<br>Admin                                                    | Green Tree06                                                                    |                                                                                                    |  |  |  |  |
|                                 | 0                                                                                                    |                                                                          | Employee                                                          | Veterinarian II                                                                                  | Veterinary Services                                                                 | Janice Hunt004                                                                  |                                                                                                    |  |  |  |  |
|                                 | 0                                                                                                    |                                                                          | Employee                                                          | Environmental Manager I                                                                          | Dairy and Foods                                                                     | Cosmo Spacely                                                                   |                                                                                                    |  |  |  |  |
|                                 | •                                                                                                    | I                                                                        | Employee                                                          | Gen Admin Supv I/Coord I                                                                         | Animal and Food Ind Srv<br>Admin                                                    | Janice Hunt004                                                                  |                                                                                                    |  |  |  |  |
|                                 | Previous                                                                                                    | Next                                                                     | Cancel                                                            |                                                                                                  |                                                                                     |                                                                                 |                                                                                                    |  |  |  |  |
| 7.                              | Select the ap                                                                                                    | olicable pr                                                              | oxy by cli                                                        | cking the corres                                                                                 | sponding <b>Sel</b>                                                                 | ect radio but                                                                   | tton option.                                                                                        |  |  |  |  |
|                                 |                                                                                                    | •                                                                        |                                                                   |                                                                                                  |                                                                                     |                                                                                 |                                                                                                    |  |  |  |  |
|                                 |                                                                                                    |                                                                          |                                                                   | Employee                                                                                         | Environmental                                                                       | Manager I                                                                       | Dairy and Foods                                                                                     |  |  |  |  |
| i                               | It is never rec<br>done, that em<br>the time and a<br>absences is s<br><u>Delegation Ex</u><br>delegation.                                                                                                    | ommende<br>ployee wil<br>absences f<br>trongly dis<br><u>cample</u> at f | d to deleg<br>I have the<br>or all of th<br>couraged<br>he end of | gate down to on<br>ability to appro<br>he other direct i<br>and is not a be<br>f this Job Aid fo | e of the direct<br>ove their own<br>report employ<br>est business p<br>r examples o | et report emp<br>time or abse<br>vees. Self-ap<br>practice. Se<br>f best busine | ployees. If this is<br>ences as well as<br>pproval of time and<br>the the <u>TA</u><br>ess practice |  |  |  |  |
| 8.                              | Click the <b>Nex</b>                                                                                                    | t button.                                                                |                                                                   |                                                                                                  |                                                                                     |                                                                                 |                                                                                                    |  |  |  |  |
|                                 | Previou                                                                                                    | IS                                                                       |                                                                   | Next                                                                                             | Cancel                                                                              |                                                                                 |                                                                                                    |  |  |  |  |

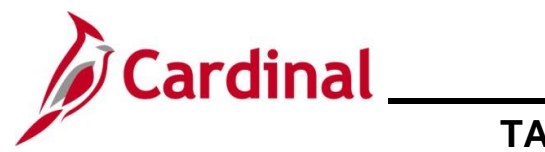

| Step            | Action                                                                                                    |
|-----------------|----------------------------------------------------------------------------------------------------|
| The <b>Crea</b> | e Delegation Request page refreshes with the Delegation Detail section.                                              |
|                 | Create Delegation Request                                                                                            |
|                 | Delegation Detail                                                                                                    |
|                 | Environmental Manager II                                                                                             |
|                 | Proxy                                                                                                    |
|                 | From Date 11/02/2022<br>To Date 11/18/2022                                                                           |
|                 | Transactions                                                                                                    |
|                 | Manage Approve Payable Time                                                                                          |
|                 | Manage Approve Reported Time                                                                                         |
|                 | Manage Reported Time                                                                                                 |
|                 | Manager Absence Balance Huid                                                                                         |
|                 |                                                                                                    |
|                 | Submit Previous Cancel                                                                                               |
| 0               | Device the information and if accurate aligh the <b>Culture</b> hutten to complete the Delegation                    |
| 9.              | Request.                                                                                                    |
|                 | Submit Previous Cancel                                                                                               |
|                 | Submit Previous Cancer                                                                                               |
| İ               | Use the <b>Previous</b> button to return to the previous sections and make updates as needed.                        |
| A Confirm       | ation message displays indicating that the Delegation Request has been submitted.                                    |
|                 | Create Delegation Request                                                                                            |
|                 |                                                                                                    |
|                 | Environmental Manager II                                                                                             |
|                 | You have successfully submitted a delegation request. Refer to the My Proxies page to view the status of the request |
|                 |                                                                                                    |
|                 | ок                                                                                                    |
|                 |                                                                                                    |
| 10.             | Click the <b>OK</b> button.                                                                                          |
|                 | ок                                                                                                    |
|                 |                                                                                                    |

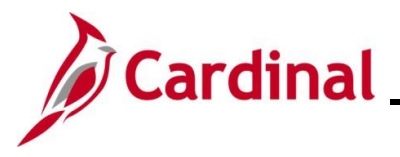

#### **Revoking The Worklist**

Delegations will automatically expire on the To Date defined (when applicable). Revoking the Worklist is only necessary if the user wants to take back their Worklist prior to the defined To Date or if a To Date was not defined.

The following steps are used to revoke (take back) the Worklist.

| Step | Action                                                           |
|------|------------------------------------------------------------------|
| 1.   | Navigate to the Manage Delegation page using the following path: |
|      | Menu > Self Service > Manage Delegation                          |
|      |                                                                  |

The Manage Delegation page displays.

| Some of your se<br>approve transac<br>their transaction                                                    | elf-service transactions can be delegated so that others may act on your behalf to initiate and/or<br>ctions for you and/or your employees. In addition, others may have delegated responsibility for<br>is to you. |  |  |  |
|----------------------------------------------------------------------------------------------------|----------------------------------------------------------------------------------------------------|--|--|--|
|                                                                                                    | Learn More about Delegation                                                                                                    |  |  |  |
| Select Create De                                                                                           | elegation Request to choose transactions to delegate and proxies to act on your behalf.                                                                                                    |  |  |  |
|                                                                                                    | Create Delegation Request                                                                                                    |  |  |  |
| Select Review My Proxies to review the list of transactions that you have delegated and the proxy for each |                                                                                                    |  |  |  |
| ransaction.                                                                                                | Review My Proxies                                                                                                    |  |  |  |
|                                                                                                    |                                                                                                    |  |  |  |

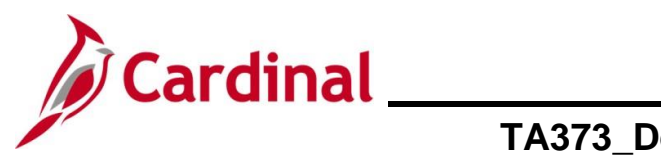

| Step                                                                                                    | Action                                             |                     |                         |            |            |                   |                      |           |           |
|----------------------------------------------------------------------------------------------------|----------------------------------------------------|---------------------|-------------------------|------------|------------|-------------------|----------------------|-----------|-----------|
| The <b>My Proxies</b> page displays.                                                                                                    |                                                    |                     |                         |            |            |                   |                      |           |           |
| My Proxies                                                                                                    |                                                    |                     |                         |            |            |                   |                      |           |           |
|                                                                                                    |                                                    |                     |                         |            |            |                   |                      |           |           |
| Environmental Manager II This page allows you to view your proxies and the request status for each delegation request. Select a particular table page allows you to view your proxies and the request status for each delegation request. Select a particular |                                                    |                     |                         |            |            |                   |                      |           |           |
| revok                                                                                                    | e requests, select the request,                    | then select Revoke. | Refresh                 |            | ,          |                   |                      |           |           |
| Choo                                                                                                    | Snow Requests by Status   Refresh  Choose Delegate |                     |                         |            |            |                   |                      |           |           |
|                                                                                                    | Transaction                                        | Name                | Job Title               | From Date  | To Date    | Request<br>Status | Delegation<br>Status | Details   |           |
|                                                                                                    | Manager Absence Balance<br>Fluid                   |                     | Environmental Manager I | 11/02/2022 | 11/18/2022 | Accepted          | Active               | 0         |           |
|                                                                                                    | Manager Absence History<br>Fluid                   |                     | Environmental Manager I | 11/02/2022 | 11/18/2022 | Accepted          | Active               | 0         |           |
|                                                                                                    | Manage Reported Time                               |                     | Environmental Manager I | 11/02/2022 | 11/18/2022 | Accepted          | Active               | 0         |           |
|                                                                                                    | Manage Approve Reported<br>Time                    |                     | Environmental Manager I | 11/02/2022 | 11/18/2022 | Accepted          | Active               | 0         |           |
|                                                                                                    | Manage Approve Payable<br>Time                     |                     | Environmental Manager I | 11/02/2022 | 11/18/2022 | Accepted          | Active               | 0         |           |
| Select                                                                                                    | All Deselect All                                   |                     | Revoke                  |            |            |                   |                      |           |           |
| Return                                                                                                    | to Manage Delegation                               |                     | L                       |            |            |                   |                      |           |           |
|                                                                                                    | Click the Se                                       |                     | to coloct all of        | the Tre    | noodia     |                   | (a) to ray a         |           |           |
| З.                                                                                                    |                                                    |                     |                         | the Ha     | insactio   | птуре             | (S) to revo          | ke simuli | aneousiy. |
|                                                                                                    | Select All                                         | Deselect All        |                         |            |            |                   |                      |           |           |
|                                                                                                    |                                                    |                     | _                       |            |            |                   |                      |           |           |
| 4.                                                                                                    | Click the Re                                       | voke button         |                         |            |            |                   |                      |           |           |
|                                                                                                    | Revok                                              | e                   |                         |            |            |                   |                      |           |           |
|                                                                                                    |                                                    |                     |                         |            |            |                   |                      |           |           |
| The Revo                                                                                                    | ke Delegatio                                       | n Request           | page displays.          |            |            |                   |                      |           |           |
|                                                                                                    | Boyoko                                             | Delegation          | Poqueet                 |            |            |                   |                      |           |           |
|                                                                                                    | Revoke                                             | Delegation          | Request                 |            |            |                   |                      |           |           |
|                                                                                                    |                                                    |                     |                         |            |            |                   |                      |           |           |
|                                                                                                    | Environme                                          | ental Manager I     |                         |            |            |                   |                      |           |           |
|                                                                                                    | Are you s                                          | ure you want to i   | evoke the delegatio     | n requests | that you h | ave selec         | ted ?                |           |           |
|                                                                                                    |                                                    |                     |                         |            |            |                   |                      |           |           |
|                                                                                                    |                                                    |                     |                         |            |            |                   |                      |           |           |
|                                                                                                    | Yes                                                | Continue            | No - Cano               | cel        |            |                   |                      |           |           |
|                                                                                                    |                                                    |                     |                         |            |            |                   |                      |           |           |
| 5.                                                                                                    | Click the Ye                                       | s – Continu         | e button to co          | nfirm.     |            |                   |                      |           |           |
|                                                                                                    | Yes - Co                                           | ontinue             | No - Can                | cel        |            |                   |                      |           |           |
|                                                                                                    |                                                    |                     |                         |            |            |                   |                      |           |           |

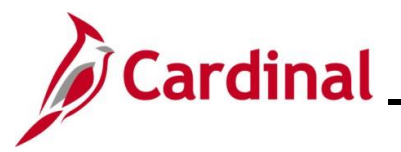

| Step                         | Action                                                                                                    |
|------------------------------|----------------------------------------------------------------------------------------------------|
| A <b>Confirn</b><br>revoked. | nation message displays indicating that the Delegation Request has been successfully                                     |
|                              | Revoke Delegation Request                                                                                                |
|                              | Environmental Manager II                                                                                                 |
|                              | You have successfully revoked a delegation request. Refer to the My Proxies page to view revoked delegation<br>requests. |
|                              | οκ                                                                                                    |
| 6.                           | Click the <b>OK</b> button.                                                                                              |
|                              | ок                                                                                                    |

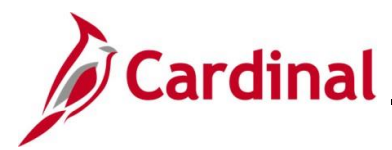

#### Accepting or Rejecting a Delegation Request as a Proxy

The following steps are used to accept or reject a Delegation Request as the Proxy. When someone delegates transactions to another user, they will receive an email notifying the user of the delegation request.

Sample email:

| A delegation<br>review and                                                | on request f<br>l acceptance                                                         | rom<br>e Inbox X                                                                                                    | has been submitted fo                                                           | r ē       | Ø  |
|---------------------------------------------------------------------------|--------------------------------------------------------------------------------------|----------------------------------------------------------------------------------------------------|---------------------------------------------------------------------------------|-----------|----|
|                                                                           |                                                                                      | <u>via</u> vdot.virginia.govzzz                                                                                                    | 7:45 AM (17 minutes ago) 🍸                                                      | 5         | :  |
| to                                                                        | , me, :                                                                              | Ŧ                                                                                                    |                                                                                 |           |    |
|                                                                           | or an administr                                                                      | ator on behalf of                                                                                                    | has submitted a delegation request to yo                                        | u. Here a | re |
| the details:                                                              |                                                                                      |                                                                                                    |                                                                                 |           |    |
| Transaction(s): T                                                         | MSS_EE_SRCH_                                                                         | PRD                                                                                                    |                                                                                 |           |    |
| From: 2020-10-16                                                          |                                                                                      |                                                                                                    |                                                                                 |           |    |
| To: 2020-10-16                                                            |                                                                                      |                                                                                                    |                                                                                 |           |    |
| System to notify                                                          |                                                                                      | of each request:                                                                                                    |                                                                                 |           |    |
| You can review th<br>https://hrpytrn.car<br>Page=HCDL_MG<br>TRANSACTION_I | e request, then acce<br>dinal.virginia.gov/psp<br>R_DLGT&Action=U8<br>NAME=TL_MSS_EE | pt or reject the request, using the link l<br>/hrpytrn/EMPLOYEE/HRMS/c/HCDL_<br>DELEGATOR_ID=00260870400&DEI<br>_SRCH_PRD&TRANS_ALLOWED=A | below.<br>ALL.HCDL_MGR_DLG_HOME.GBL?<br>LEGATOR_RCD=0&<br>&FROM_DATE=2020-10-16 |           |    |

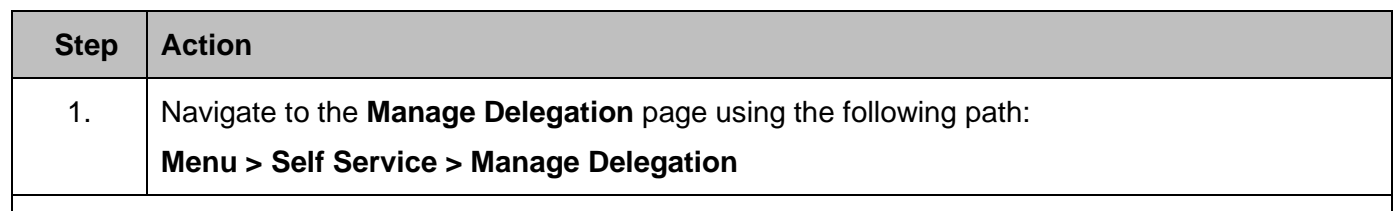

The Manage Delegation page displays.

| ne of your self-service transactions can be deleg<br>rove transactions for you and/or your employees<br>r transactions to you. | jated so that others may act on your behalf to initiate and/or<br>s. In addition, others may have delegated responsibility for |
|----------------------------------------------------------------------------------------------------|----------------------------------------------------------------------------------------------------|
|                                                                                                    | Learn More about Delegation                                                                                                    |
| ct Create Delegation Request to choose transac                                                                                 | tions to delegate and proxies to act on your behalf.                                                                           |
|                                                                                                    | Create Delegation Request                                                                                                    |
| ct Review My Delegated Authorities to see the list of accept or reject pending delegation requests.                            | st of transactions that have been delegated to you by others,                                                                  |
|                                                                                                    | Review My Delegated Authorities                                                                                                |

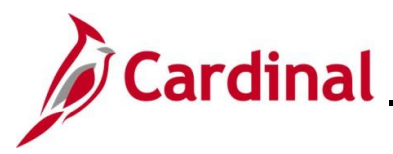

| Step | Action                                          |
|------|-------------------------------------------------|
| 2.   | Click the Review My Delegated Authorities link. |
|      | Review My Delegated Authorities                 |

#### The My Delegated Authorities page displays.

| Environ | imental Manager I                            |                              |                                       |                      |                           |                             |                                  |         |  |
|---------|----------------------------------------------|------------------------------|---------------------------------------|----------------------|---------------------------|-----------------------------|----------------------------------|---------|--|
| This pa | ge allows you to view your d                 | elegated authorities. Selec  | ct a particular status and select Ref | resh to show the     |                           |                             |                                  |         |  |
| matchir | ig requests. Select the inforr               | nation icon for request deta | ans.                                  |                      |                           |                             |                                  |         |  |
|         | Show Designed by Status Colonities           |                              |                                       |                      |                           |                             |                                  |         |  |
|         | show requests by status Suprimited V Reiresn |                              |                                       |                      |                           |                             |                                  |         |  |
|         | Show Requests by S                           | tatus Submitted              | <ul> <li>Refresh</li> </ul>           |                      |                           |                             |                                  |         |  |
| Choose  | Delegate                                     | tatus Submitted              | <ul> <li>Refresh</li> </ul>           |                      |                           |                             |                                  |         |  |
| Choose  | Delegate                                     | Name                         | Job Title                             | From Date            | To Date                   | Request Status              | Delegation<br>Status             | Details |  |
| hoose   | a Delegate Transaction Multiple Transactions | Name                         | Job Title                             | From Date 11/02/2022 | <b>To Date</b> 11/18/2022 | Request Status<br>Submitted | Delegation<br>Status<br>Inactive | Details |  |

3. View the Delegation Request(s) that have been submitted. Click the **Multiple Transactions** link to see a detailed list of the Transaction Types being delegated to the user.

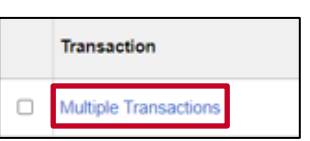

#### The Multiple Transactions page displays in a pop-up window.

| Multiple Transactions |            |                                                                                                    |                                                                                                    |                                                                                                    |  |  |  |  |  |
|-----------------------|------------|----------------------------------------------------------------------------------------------------|----------------------------------------------------------------------------------------------------|----------------------------------------------------------------------------------------------------|--|--|--|--|--|
|                       |            |                                                                                                    |                                                                                                    | Help                                                                                                    |  |  |  |  |  |
|                       |            |                                                                                                    |                                                                                                    |                                                                                                    |  |  |  |  |  |
| Name                  | From Date  | To Date                                                                                                    | Request Status                                                                                                    | Delegation Status                                                                                                    |  |  |  |  |  |
|                       | 11/02/2022 | 11/18/2022                                                                                                    | Submitted                                                                                                    | Inactive                                                                                                    |  |  |  |  |  |
|                       | 11/02/2022 | 11/18/2022                                                                                                    | Submitted                                                                                                    | Inactive                                                                                                    |  |  |  |  |  |
|                       | 11/02/2022 | 11/18/2022                                                                                                    | Submitted                                                                                                    | Inactive                                                                                                    |  |  |  |  |  |
|                       | 11/02/2022 | 11/18/2022                                                                                                    | Submitted                                                                                                    | Inactive                                                                                                    |  |  |  |  |  |
|                       | 11/02/2022 | 11/18/2022                                                                                                    | Submitted                                                                                                    | Inactive                                                                                                    |  |  |  |  |  |
|                       | Name       | Name         From Date           11/02/2022         11/02/2022           11/02/2022         11/02/2022           11/02/2022         11/02/2022           11/02/2022         11/02/2022 | Name         From Date         To Date           11/02/2022         11/18/2022           11/02/2022         11/18/2022           11/02/2022         11/18/2022           11/02/2022         11/18/2022           11/02/2022         11/18/2022           11/02/2022         11/18/2022           11/02/2022         11/18/2022 | Name         From Date         To Date         Request Status           11/02/2022         11/18/2022         Submitted           11/02/2022         11/18/2022         Submitted           11/02/2022         11/18/2022         Submitted           11/02/2022         11/18/2022         Submitted           11/02/2022         11/18/2022         Submitted |  |  |  |  |  |

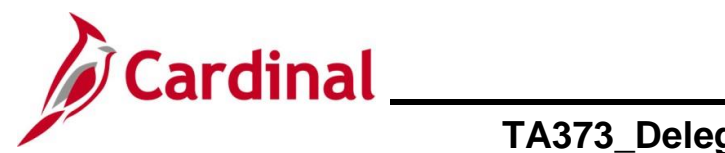

| Step                  | Action                                                                                                    |                                                                                 |                                        |                  |            |                |                      |                       |        |
|-----------------------|----------------------------------------------------------------------------------------------------|---------------------------------------------------------------------------------|----------------------------------------|------------------|------------|----------------|----------------------|-----------------------|--------|
| 4.                    | Review the Tr                                                                                                    | ansaction Ty                                                                    | /pes being de                          | elegated         | d to the   | user and       | then clic            | k the <b>Return</b> b | utton. |
| The My I              | Delegated Auth                                                                                                    | orities page                                                                    | e returns.                             |                  |            |                |                      |                       |        |
| My I                  | Delegated Authorities                                                                                                    |                                                                                 |                                        |                  |            |                |                      |                       | ]      |
| Envir<br>This<br>mate | ronmental Manager I<br>page allows you to view your deleg<br>hing requests. Select the informati<br>Show Requests by Statu<br>pse Delegate | pated authorities. Select a p<br>on icon for request details.<br>Is Submitted V | articular status and select <i>Ref</i> | resh to show the |            |                |                      |                       |        |
|                       | Transaction                                                                                                    | Name                                                                            | Job Title                              | From Date        | To Date    | Request Status | Delegation<br>Status | Details               |        |
|                       | Multiple Transactions                                                                                                    | Cosmo Spacely                                                                   | Environmental Manager II               | 11/02/2022       | 11/18/2022 | Submitted      | Inactive             | 0                     |        |
| Retur                 | t All Deselect All n to Manage Delegation To accept a D proceed to Ste                                                                     | elegation Rep 8.                                                                | Reject                                 | ed to S          | tep 5.     | To reject      | a Delega             | tion Request,         |        |
| 5.                    | Click the Sele                                                                                                    | <b>ct All</b> link.                                                             |                                        |                  |            |                |                      |                       |        |
|                       | Select All De                                                                                                    | select All                                                                      |                                        |                  |            |                |                      |                       |        |
| 6.                    | Click the Acce                                                                                                    | ept button.                                                                     |                                        |                  |            |                |                      |                       |        |
|                       | Accept                                                                                                    | Rej                                                                             | ect                                    |                  |            |                |                      |                       |        |

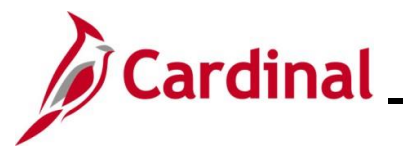

| Step                         | Action                                                                                                    |
|------------------------------|----------------------------------------------------------------------------------------------------|
| The <b>Acce</b><br>Delegatio | Performation Request page displays with a Confirmation message indicating that the on Request has been accepted.                      |
|                              | Accept Delegation Request                                                                                                    |
|                              | Environmental Manager I                                                                                                    |
|                              | You have successfully accepted a delegation request. Refer to the My Delegated Authorities page to view accepted delegation requests. |
|                              | OK                                                                                                    |
| 7.                           | Click the <b>OK</b> button. The process for accepting a Delegation Request is complete.                                               |
| 8.                           | Click the <b>Reject</b> button.                                                                                                    |
| The <b>Reje</b><br>Delegatio | <b>ct Delegation Request</b> page displays with a <b>Confirmation</b> message indicating that the on Request has been rejected.       |
| I                            | Reject Delegation Request                                                                                                    |
|                              | Environmental Manager I                                                                                                    |
| Р<br>г                       | 'ou have rejected a delegation request. Refer to the My Delegated Authorities page to view rejected delegation<br>equests.            |
|                              | OK                                                                                                    |
| 9.                           | Click the <b>OK</b> button. The process for rejecting a Delegation Request is complete.                                               |

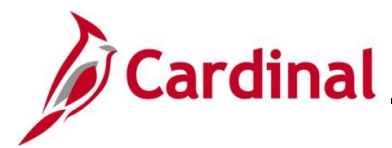

#### **Viewing the Status of Delegation Requests**

Use these steps to view Delegation Requests based on their current status.

| Step     | Action                                                                                                    |  |
|----------|----------------------------------------------------------------------------------------------------|--|
| 1.       | Navigate to the Manage Delegation page using the following path:<br>Menu > Self Service > Manage Delegation                                                                                                    |  |
| The Man  | age Delegation page displays.                                                                                                    |  |
|          | Manage Delegation                                                                                                    |  |
|          | Some of your self-service transactions can be delegated so that others may act on your behalf to initiate and/or approve transactions for you and/or your employees. In addition, others may have delegated responsibility for their transactions to you. |  |
|          | Learn More about Delegation                                                                                                    |  |
|          | Select Create Delegation Request to choose transactions to delegate and proxies to act on your behalf.                                                                                                    |  |
|          | Create Delegation Request                                                                                                    |  |
|          | transaction. Review My Proxies                                                                                                    |  |
|          | Select <i>Review My Delegated Authorities</i> to see the list of transactions that have been delegated to you by others, and to accept or reject pending delegation requests.                                                                             |  |
|          | Review My Delegated Authorities                                                                                                    |  |
| 2.       | Click the Review My Delegated Authorities link.                                                                                                    |  |
|          | Review My Delegated Authorities                                                                                                    |  |
| The My I | Delegated Authorities page displays.                                                                                                    |  |
| м        | ly Delegated Authorities                                                                                                    |  |
| -        |                                                                                                    |  |
| F        | inancial Services Manager I                                                                                                    |  |
| TI<br>M  | his page allows you to view your delegated authorities. Select a particular status and select <i>Refresh</i> to show the<br>atching requests. Select the information icon for request details.                                                            |  |
|          | Show Requests by Status Submitted  Refresh                                                                                                    |  |
| Se<br>Re | elect All Deselect All eturn to Manage Delegation                                                                                                    |  |
|          |                                                                                                    |  |

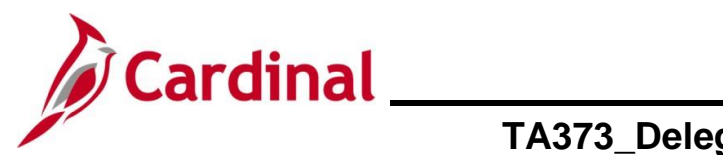

| Step             | Action                                                                                     |                                                       |                                    |                          |            |                   |                      |                        |        |
|------------------|--------------------------------------------------------------------------------------------|-------------------------------------------------------|------------------------------------|--------------------------|------------|-------------------|----------------------|------------------------|--------|
| 3.               | Select the app button.                                                                     | licable Req                                           | uest Status                        | to view (                | using th   | e <b>Show</b>     | Requests             | <b>s by Status</b> dro | opdown |
|                  | Show Requests                                                                              | by Status                                             | ubmitted                           | $\checkmark$             |            |                   |                      |                        |        |
|                  | The Request S                                                                              | Status optio                                          | ns are:                            |                          |            |                   |                      |                        |        |
| 1                | <ul> <li>Accept</li> <li>Ended</li> <li>Rejecte</li> <li>Revoke</li> <li>Submit</li> </ul> | ed<br>ed<br>ed<br>ted                                 |                                    |                          |            |                   |                      |                        |        |
| 4.               | Click the <b>Refre</b>                                                                     | esh button.                                           |                                    |                          |            |                   |                      |                        |        |
| The My C         | Delegated Auth                                                                             | orities pag                                           | e refreshes                        | with the                 | search     | results.          |                      |                        |        |
| My D             | elegated Authorities                                                                       |                                                       |                                    |                          |            |                   |                      |                        |        |
| Finan            | sial Sanvicae Managar I                                                                    |                                                       |                                    |                          |            |                   |                      |                        |        |
| This p<br>match  | age allows you to view your deleg<br>ing requests. Select the informatio                   | ated authorities. Select<br>in icon for request detai | a particular status and sel<br>ls. | lect Refresh to sh       | ow the     |                   |                      |                        |        |
|                  | Show Requests by Status                                                                    | Rejected                                              |                                    | Refresh                  |            |                   |                      |                        |        |
| Choos            | se Delegate                                                                                |                                                       |                                    |                          |            |                   |                      |                        |        |
|                  | Transaction                                                                                | Name                                                  | Job Title                          | From Date                | To Date    | Request<br>Status | Delegation<br>Status | Details                |        |
|                  | Manage Approve Payable Time                                                                |                                                       | Financial Services<br>Manager II   | 10/16/2020               | 10/16/2020 | Rejected          | Inactive             | 0                      |        |
| Select<br>Return | All Deselect All<br>to Manage Delegation                                                   |                                                       |                                    | •                        |            | ,                 |                      |                        |        |
| 5.               | Review the De                                                                              | legation Re                                           | equests that                       | meet the                 | e select   | ed Requ           | uest Status          | S.                     |        |
|                  | Transaction                                                                                | Name                                                  | Job Title                          | From Date                | To Date    | Request<br>Status | Delegation<br>Status | Details                |        |
|                  | Manage Approve Payable Ti                                                                  | me                                                    | Financial Service<br>Manager II    | <sup>28</sup> 10/16/2020 | 10/16/2020 | Rejected          | Inactive             | 0                      |        |

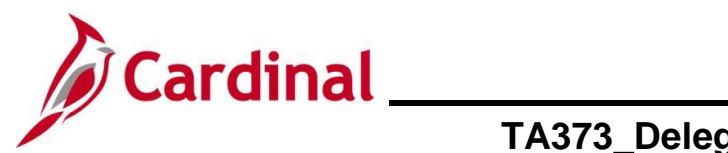

| Step      | Action                                                                                                    |                                                          |                                  |                     |                   |                        |                      |         |  |  |
|-----------|----------------------------------------------------------------------------------------------------|----------------------------------------------------------|----------------------------------|---------------------|-------------------|------------------------|----------------------|---------|--|--|
| İ         | To view the Delegation Request(s) with another Request Status, select the applicable Request Status using the <b>Show Requests by Status</b> dropdown button and then click the <b>Refresh</b> button.                                                                                                    |                                                          |                                  |                     |                   |                        |                      |         |  |  |
|           | My Delegated Authorities                                                                                                    |                                                          |                                  |                     |                   |                        |                      |         |  |  |
|           | Financial Services Manager I                                                                                                    |                                                          |                                  |                     |                   |                        |                      |         |  |  |
|           | This page allows you to view you matching requests. Select the infe                                                                                                    | r delegated authorition. Select a<br>prmatio<br>Accepted | particular status and se         | elect Refresh to sl | now the           |                        |                      |         |  |  |
|           | Show Requests by Show Requests by Show R | Status Ended<br>Rejected<br>Revoked<br>Submitted         |                                  | Refresh             |                   |                        |                      |         |  |  |
|           | Transaction                                                                                                    | Name                                                     | Job Title                        | From Date           | To Date           | Request<br>Status      | Delegation<br>Status | Details |  |  |
|           | Manage Approve Reporte                                                                                                    | d SUMITRA SHRESTHA                                       | Financial Services<br>Manager II | 10/16/2020          | 10/16/2020        | Accepted               | Active               | 0       |  |  |
|           | Select All Deselect Al<br>Return to Manage Delegation                                                                                                    | I                                                        |                                  |                     |                   |                        |                      |         |  |  |
|           |                                                                                                    | arah ragulta h                                           | and on th                        |                     | od Dog            | upot Sto               |                      |         |  |  |
| My<br>Fir | Polegated Authorities     Incial Services Manager I     Is page allows you to view your delegg                                                                                                    | ated authorities. Select a particul                      | ar status and select Re          | fresh to show the   |                   | -                      |                      |         |  |  |
|           | Show Requests by Status                                                                                                    | Accepted                                                 | E                                | Refresh             |                   |                        |                      |         |  |  |
| Ch        | oose Delegate                                                                                                    |                                                          |                                  |                     |                   |                        |                      |         |  |  |
|           | Transaction                                                                                                    | Name Job                                                 | Title From                       | Date To Da          | ate Requ<br>Statu | est Delega<br>s Status | ation                | Details |  |  |
|           | Manage Approve Reported                                                                                                    | Fina<br>Man                                              | ncial Services 10/16<br>ager II  | 6/2020 10/16        | /2020 Accep       | oted Active            |                      | 0       |  |  |
| Sel       | ect All Deselect All<br>turn to Manage Delegation                                                                                                    |                                                          |                                  |                     |                   |                        |                      |         |  |  |

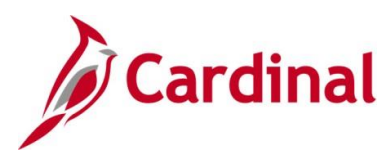

## TA373\_Delegation Administration for Supervisors

### **TA Delegation Example (Best Business Practice)**

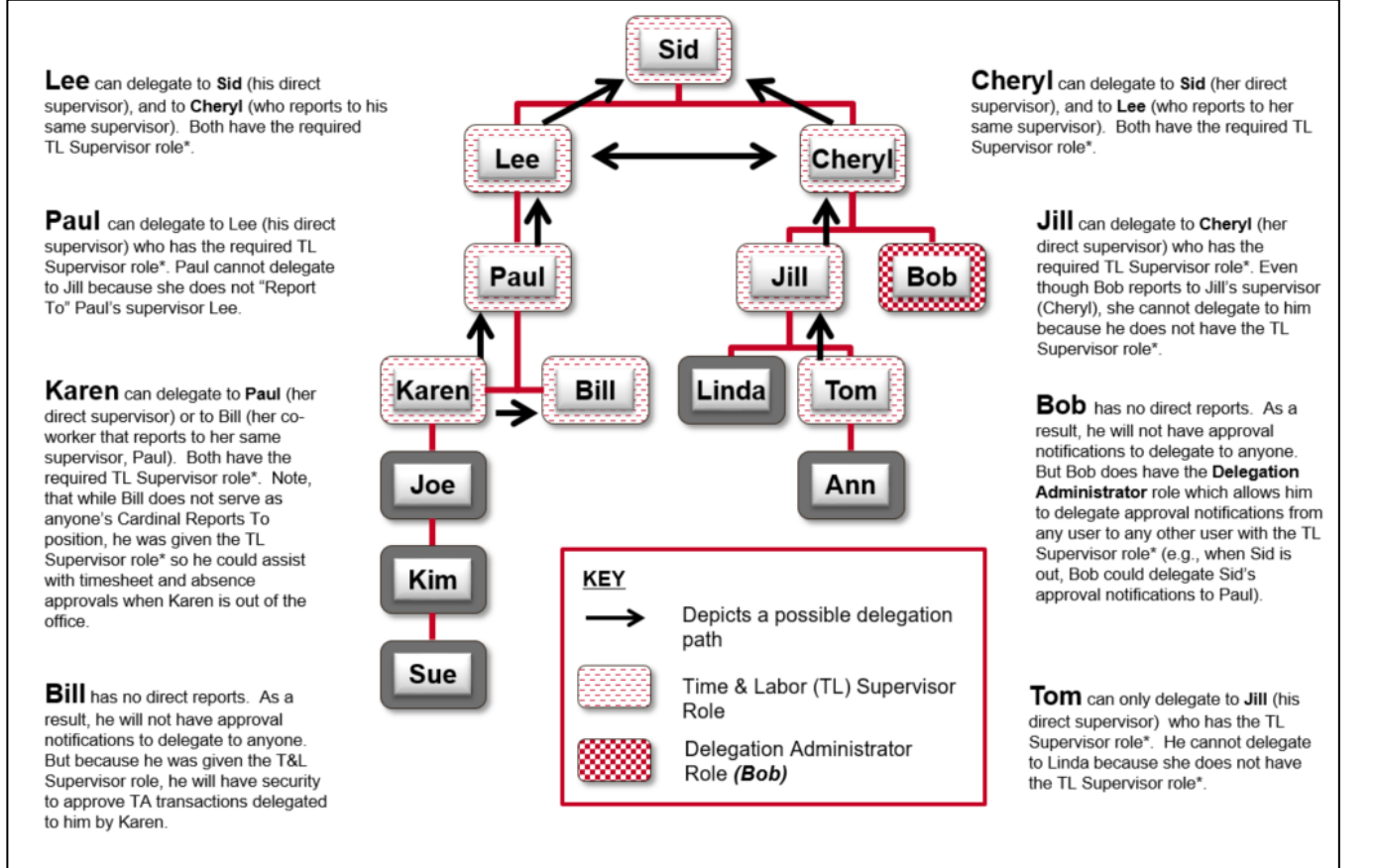

\*All users that are designated Reports To must be assigned the TL Supervisor role (and AM Supervisor if using Cardinal Absence Management)